| Employer eServices®                                  |                                                                                                    |
|------------------------------------------------------|----------------------------------------------------------------------------------------------------|
| R<br>Audience: Employers<br>Module Length: 5 minutes | Welcome to the<br>Requesting an ID Card<br>Tutorial                                                                                             |
| Last Updated: 9/19/2006                              |                                                                                                    |
|                                                      |                                                                                                    |
|                                                      |                                                                                                    |
|                                                      | Welcome to the Requesting an ID Card tutorial. In this tutorial, you'll learn how to request a new ID Card to replace a lost or stolen ID card. |

# Slide 1 Slide 1

## **Text Captions**

Welcome to the Requesting an ID Card tutorial. In this tutorial, you'll learn how to request a new ID Card to replace a lost or stolen ID card.

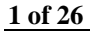

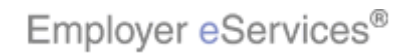

### Slide 2 - Slide 2

| Employer eServices®                                                        |                                                                                                    |
|----------------------------------------------------------------------------|----------------------------------------------------------------------------------------------------|
| Audience: Employers<br>Module Length: 5 minutes<br>Last Updated: 9/19/2006 | Welcome to the<br>Requesting an ID Card<br>Tutorial                                                                    |
|                                                                            | As you proceed, you may use the controls at the bottom of this window to rewind, pause, or skip ahead during playback. |

# Text Captions

As you proceed, you may use the controls at the bottom of this window to rewind, pause, or skip ahead during playback.

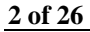

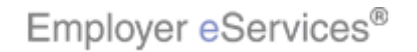

### Slide 3 - Slide 3

| Employer eServices®                                                        |                                                                |
|----------------------------------------------------------------------------|----------------------------------------------------------------|
| Audience: Employers<br>Module Length: 5 minutes<br>Last Updated: 9/19/2006 | Welcome to the<br>Requesting an ID Card<br>Tutorial            |
|                                                                            | A Try It practice section is not available with this tutorial. |

# Text Captions

A Try It practice section is not available with this tutorial.

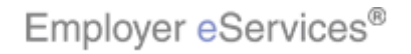

### Slide 4 - Slide 4

| Employer eServices®                                                        |                                                                                                    |
|----------------------------------------------------------------------------|----------------------------------------------------------------------------------------------------|
| Audience: Employers<br>Module Length: 5 minutes<br>Last Updated: 9/19/2006 | Welcome to the<br>Requesting an ID Card<br>Tutorial                                                                                                    |
|                                                                            | Also, please note that your screens may be a bit<br>different from the ones you'll see in this tutorial. The<br>difference depends on your contractual agreement. |

## **Text Captions**

Also, please note that your screens may be a bit different from the ones you'll see in this tutorial. The difference depends on your contractual agreement.

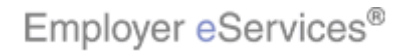

### Slide 5 - Slide 5

| Employer eServices®                                                        |                                                                                                    |
|----------------------------------------------------------------------------|----------------------------------------------------------------------------------------------------|
| Audience: Employers<br>Module Length: 5 minutes<br>Last Updated: 9/19/2006 | Welcome to the<br>Requesting an ID Card<br>Tutorial                                                                                                    |
|                                                                            | Finally, remember that all sample information you'll see<br>in this tutorial is fictitious. Any resemblance to existing<br>individuals or companies is purely coincidental. |

## **Text Captions**

Finally, remember that all sample information you'll see in this tutorial is fictitious. Any resemblance to existing individuals or companies is purely coincidental.

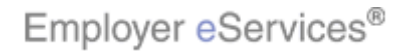

#### Slide 6 - Slide 6

### **Text Captions**

To request an ID Card, all you need to do is identify the group, the employee, and the enrollee. Keep in mind that an enrollee may be the employee or a dependent. To begin, click the ID Cards menu item.

### Select the ID Cards menu link

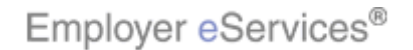

#### Slide 7 - Slide 7

| Employer eServices®                                                                                                    |                           |                                        |                            |
|----------------------------------------------------------------------------------------------------|---------------------------|----------------------------------------|----------------------------|
| Enrollment ID Cards Billing Reports Banking ManageAccess                                                                                                    | Help                      | Training                               | Tutorials                  |
| h2                                                                                                    |                           |                                        | Log Out                    |
|                                                                                                    |                           |                                        |                            |
| Select Group from list, enter Employee Search criteria and select Search.                                                                                                    |                           |                                        |                            |
| Select Group (Select Group)                                                                                                    |                           |                                        |                            |
| Employee Search 💿 By Employee ID (SSN or Alternate ID)                                                                                                    |                           |                                        |                            |
| O By Last Name First Initial Sea                                                                                                    | rch                       |                                        |                            |
| Select Enrollee                                                                                                    |                           |                                        |                            |
| Help Continue                                                                                                    |                           |                                        |                            |
|                                                                                                    |                           |                                        |                            |
| By using this web site you agree to our <u>Internet Service Agreement</u> <u>Contact Us</u>                                                                                                    |                           |                                        |                            |
| This is a private web site containing confidential information. Authorized site use<br>the web site and / or the data contained on the site may be grounds for penalties<br><u>Privacy Policy</u> <u>SAS 70 Report</u> Copyright 1994-2009 UnitedHealth Group Inc. All<br>Employer eServices <sup>®</sup> is a registered trademark and is used by permission from Un | an ID<br>:0 or r<br>ected | card requ<br>nore grou<br>, you will f | est.<br>ps, and<br>irst be |

## **Text Captions**

This is the first page of making an ID card request. However, If your company has 20 or more groups, and if no groups were previously selected, you will first be taken to the Group Select page.

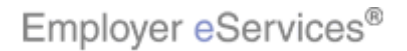

#### Slide 8 - Slide 8

| Employer eServic                                                                                                    | es®                                                                                                    |                                                                                               |                                                                                                  |                                                         |                                                  |                    |
|----------------------------------------------------------------------------------------------------|----------------------------------------------------------------------------------------------------|-----------------------------------------------------------------------------------------------|--------------------------------------------------------------------------------------------------|---------------------------------------------------------|--------------------------------------------------|--------------------|
| Enrollment ID Cards Bill                                                                                                    | ling Reports Banking                                                                                                    | ManageAccess                                                                                  |                                                                                                  | Help                                                    | Training                                         | Tutorials          |
|                                                                                                    |                                                                                                    | -24                                                                                           |                                                                                                  |                                                         |                                                  | Log Out            |
| Select Group from list, e                                                                                                    | enter Employee Search                                                                                                    | criteria and sele                                                                             | ct Search.                                                                                       |                                                         |                                                  |                    |
| Select Group (Se                                                                                                    | lect Group)                                                                                                    | ¢                                                                                             |                                                                                                  |                                                         |                                                  |                    |
| Employee Search 🤅                                                                                                    | By Employee ID                                                                                                    |                                                                                               | ck the <b>Select Group</b><br>drop-down menu                                                     | Search                                                  |                                                  |                    |
| Select Enrollee  💽                                                                                                    |                                                                                                    |                                                                                               |                                                                                                  |                                                         |                                                  |                    |
|                                                                                                    | Help                                                                                                    | Continue                                                                                      |                                                                                                  |                                                         |                                                  |                    |
| By using this web site you agree to o                                                                                                    | our <u>Internet Service Agreement</u>                                                                                                    | Contact Us                                                                                    |                                                                                                  |                                                         |                                                  |                    |
| This is a private web site containing<br>the web site and / or the data contai<br><u>Privacy Policy</u> <u>SAS 70 Report</u> Cop<br>Employer eServices <sup>®</sup> is a registered | confidential information. Autho<br>ined on the site may be grounds<br>yright 1994-2009 UnitedHealth (<br>trademark and is used by permis | rized site use<br>for penalties Start<br>Were<br>Froup Inc. All<br>infor<br>sion from Un GroL | by verifying the group<br>last in the Employer e<br>nation may display au<br>p drop-down menu to | . Dependir<br>Services s<br>itomatically<br>select a gr | ng on whe<br>site, this<br>/. Click the<br>roup. | re you<br>∋ Select |

### **Text Captions**

Start by verifying the group. Depending on where you were last in the Employer eServices site, this information may display automatically. Click the Select Group drop-down menu to select a group.

Click the Select Group drop-down menu

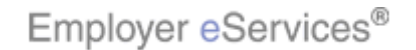

#### Slide 9 - Slide 9

| Employer eServices®                                                                                                   |             |           |
|----------------------------------------------------------------------------------------------------|-------------|-----------|
| Enrollment ID Cards Billing Reports Banking ManageAccess Help                                                         | Training    | Tutorials |
|                                                                                                    |             | Log Out   |
| Select Group from list, enter Employee Search criteria and select Search.                                             |             |           |
| Select Group (Select Group)                                                                                           |             |           |
| Employee Search<br>LYNN'S BAKERY, INC. 0402836<br>ZOMBA RECORDING CORP. 0701699                                       |             |           |
| Select Enrollee                                                                                                    |             |           |
| Help Continue                                                                                                    |             |           |
|                                                                                                    |             |           |
|                                                                                                    |             |           |
|                                                                                                    |             |           |
| By using this web site you agree to our <u>Internet Service Agreement</u> <u>Contact Us</u>                           |             |           |
| This is a private web site containing confidential information. Authorized site use The Select Group drop-down box ap | pears. This | s box     |
| Privacy Policy SAS 70 Report Copyright 1994-2009 United Health Group Inc. All                                         | ailable.    |           |
| Employer eServices <sup>®</sup> is a registered trademark and is used by permission from Un                           |             |           |

### **Text Captions**

The Select Group drop-down box appears. This box displays the list of groups currently available.

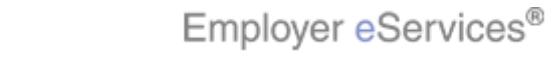

Slide 10 - Slide 10

| Employer eServices®                                                                                                    |          |           |
|----------------------------------------------------------------------------------------------------|----------|-----------|
| Enrollment ID Cards Billing Reports Banking ManageAccess Help                                                                                                    | Training | Tutorials |
|                                                                                                    |          | Log Out   |
| Select Group from list, enter Employee Search criteria and select Search.                                                                                                    |          |           |
| Select Group (Select Group)                                                                                                    |          |           |
| Employee Search<br>CENEVA PHARMACELITIS 4:58, INC. 0700051<br>LYNN'S BAKERY, INC. 0702836<br>ZOMBA RECORDING<br>By Last Name<br>Select the appropriate group<br>ial                                                                                      |          |           |
| Select Enrollee                                                                                                    |          |           |
| Help                                                                                                    |          |           |
| By using this web site you agree to our Internet Service Agreement Contact Us                                                                                                    |          |           |
| This is a private web site containing confidential information. Authorized site use<br>the web site and / or the data contained on the site may be grounds for penalties<br>Privacy Policy SAS 70 Report Copyright 1994-2009 UnitedHealth Group Inc. All | èeneva   |           |
| Employer <code>eServices</code> is a registered trademark and is used by permission from Un                                                                                                    |          |           |

### **Text Captions**

For this example, we will select the Geneva Pharmaceuticals group.

Select the appropriate group

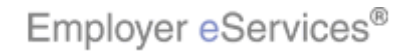

#### Slide 11 - Slide 11

| Employer eServices®                                                                                                    |                                                  |           |
|----------------------------------------------------------------------------------------------------|--------------------------------------------------|-----------|
| Enrollment ID Cards Billing Reports Banking ManageAccess Help                                                                                                    | Training                                         | Tutorials |
|                                                                                                    |                                                  | Log Out   |
| Select Group from list, enter Employee Search criteria and select Search.                                                                                                    |                                                  |           |
| Select Group GENEVA PHARMACEUTICALS, INC. 0700051                                                                                                    |                                                  |           |
| Employee Search © By Employee ID Highlight Box (Stor Alternate ID)<br>(624 × 67)<br>O By Last Name (X:29; Y:178) First Initial Search                                                                                                    |                                                  |           |
| Select Enrollee  Help Continue Search By Em or By Last                                                                                                    | ployee ID<br>Name                                | ]         |
| By using this web site you agree to our Internet Service Agreement Contact Us                                                                                                    |                                                  |           |
| This is a private web site containing confidential information. Authorized site use<br>the web site and / or the data contained on the site may be grounds for penalties<br><u>Privacy Policy SAS 70 Report</u> Copyright 1994-2009 UnitedHealth Group Inc. All<br>Employer eServices <sup>®</sup> is a registered trademark and is used by permission from Un | lentify the<br>arch for an<br>st Name.<br>ee ID. | The       |

### **Text Captions**

After selecting the group, you must identify the employee. There are two ways to search for an employee, By Employee ID or By Last Name. The default search method is By Employee ID.

# Search By Employee ID or By Last Name

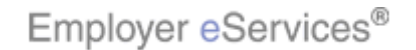

#### Slide 12 - Slide 12

| Employer eServices®                                                                                                    |                                                                                                    |                                      |                       |
|----------------------------------------------------------------------------------------------------|----------------------------------------------------------------------------------------------------|--------------------------------------|-----------------------|
| Enrollment ID Cards Billing Reports Banking ManageAccess                                                                                                    | Help                                                                                                    | Training                             | Tutorials             |
|                                                                                                    |                                                                                                    |                                      | Log Out               |
| Select Group from list, enter Employee Search criteria and sele                                                                                                    | ct Search.                                                                                                    |                                      |                       |
| Select Group GENEVA PHARMACEUTICALS, INC. 0700051                                                                                                    |                                                                                                    |                                      |                       |
| Employee Search  By Employee ID Highlight Box (SSN or By Last Name Enter the Em                                                                                                    | Alternate ID)                                                                                                    |                                      |                       |
| Select Enrollee                                                                                                    |                                                                                                    |                                      |                       |
| Help Continue                                                                                                    |                                                                                                    |                                      |                       |
| By using this web site you agree to our <u>Internet Service Agreement</u> <u>Contact Us</u>                                                                                                    |                                                                                                    |                                      |                       |
| This is a private web site containing confidential information. Authorized site use<br>the web site and / or the data contained on the site may be grounds for penalties<br><u>Privacy Policy SAS 70 Report</u> Copyright 1994-2009 UnitedHealth Group Inc. All<br>Employer eServices <sup>®</sup> is a registered trademark and is used by permission from Un | s example, we will demostrate ar<br>ch. If you know the employee's Er<br>per, enter it in the field. In this exa<br>i55555. | n Employe<br>mployee II<br>mple we v | e ID<br>O<br>will use |

### **Text Captions**

In this example, we will demostrate an Employee ID search. If you know the employee's Employee ID number, enter it in the field. In this example we will use 555555555.

# Enter the Employee ID

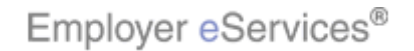

#### Slide 13 - Slide 13

| Employer eServices®                                                                                                    |                              |                                       |                       |
|----------------------------------------------------------------------------------------------------|------------------------------|---------------------------------------|-----------------------|
| Enrollment ID Cards Billing Reports Banking ManageAccess                                                                                                    | Help                         | Training                              | Tutorials             |
|                                                                                                    |                              |                                       | Log Out               |
| Select Group from list, enter Employee Search criteria and select Search.                                                                                                    |                              |                                       |                       |
| Select Group GENEVA PHARMACEUTICALS, INC. 0700051 💽                                                                                                    |                              |                                       |                       |
| Employee Search 💿 By Employee ID 🚺 💦 (SSN or Alternate ID)                                                                                                    |                              |                                       |                       |
| C By Last Name First Initial Se                                                                                                    | arch                         |                                       |                       |
| Select Enrollee                                                                                                    |                              |                                       |                       |
| Help Continue                                                                                                    |                              |                                       |                       |
| By using this web site you agree to our Internet Service Agreement Contact Us                                                                                                    |                              |                                       |                       |
| This is a private web site containing confidential information. Authorized site use<br>the web site and / or the data contained on the site may be grounds for penalties<br><u>Privacy Policy</u> <u>SAS 70 Report</u> Copyright 1994-2009 UnitedHealth Group Inc. All<br>Employer eServices <sup>®</sup> is a registered trademark and is used by permission from Un | rate ar<br>ee's E<br>nis exa | n Employe<br>mployee II<br>imple we i | e ID<br>D<br>will use |

### **Text Captions**

In this example, we will demostrate an Employee ID search. If you know the employee's Employee ID number, enter it in the field. In this example we will use 555555555.

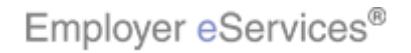

#### Slide 14 - Slide 14

| Employer eSer                                                                                                    | vices®                                                                                                    |       |          |           |
|----------------------------------------------------------------------------------------------------|----------------------------------------------------------------------------------------------------|-------|----------|-----------|
| Enrollment ID Cards                                                                                                    | Billing Reports Banking ManageAccess                                                                                                    | Help  | Training | Tutorials |
|                                                                                                    |                                                                                                    |       |          | Log Out   |
| Select Group from l                                                                                                    | st, enter Employee Search criteria and select Search.                                                                                                    |       |          |           |
| Select Group                                                                                                    | GENEVA PHARMACEUTICALS, INC. 0700051 💌                                                                                                    |       |          |           |
| Employee Search                                                                                                    | By Employee ID 55555 <del>555 (SSN or Alternate ID)     D     D     D </del>                                                                                                    |       |          |           |
|                                                                                                    | O By Last Name First Initial                                                                                                    | ch    |          |           |
| Select Enrollee                                                                                                    |                                                                                                    |       |          |           |
|                                                                                                    |                                                                                                    | ck th | e Search | button    |
|                                                                                                    | Help Condinae                                                                                                    |       |          |           |
|                                                                                                    |                                                                                                    |       |          |           |
|                                                                                                    |                                                                                                    |       |          |           |
|                                                                                                    |                                                                                                    |       |          |           |
| By using this web site you agr                                                                                                    | ee to our <u>Internet Service Agreement</u> <u>Contact Us</u>                                                                                                    |       |          |           |
| This is a private web site cont.<br>the web site and / or the data                                                                                                    | aining confidential information. Authorized site use<br>contained on the site may be grounds for penalties Click the Search button.                                                                                                    |       |          |           |
| Privacy Policy SAS 70 Repor                                                                                                    | t Copyright 1994-2009 UnitedHealth Group Inc. All                                                                                                    |       |          |           |
| Employer eServices <sup>®</sup> is a regi                                                                                                    | stered trademark and is used by permission from Un                                                                                                    |       |          |           |
| Employee Search<br>Select Enrollee<br>By using this web site you agr<br>This is a private web site cont<br>the web site and / or the data<br><u>Privacy Policy SAS 70 Repor</u><br>Employer eServices <sup>®</sup> is a regi | By Employee ID 55555555 (SSN or Alternate ID)     By Last Name     First Initial     Help     Continue  ee to our Internet Service Agreement Contact Us ining confidential information. Authorized site use contained on the site may be grounds for penalties Click the Search button. t Copyright 1994-2009 UnitedHealth Group Inc. All stered trademark and is used by permission from Un | ck th | e Search | button    |

# **Text Captions**

Click the Search button.

Click the **Search** button

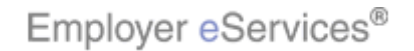

#### Slide 15 - Slide 15

| Employer eServices®                                                                                                    |                        |                                     |                  |
|----------------------------------------------------------------------------------------------------|------------------------|-------------------------------------|------------------|
| Enrollment ID Cards Billing Reports Banking ManageAccess                                                                                                    | lelp                   | Training                            | Tutorials        |
|                                                                                                    |                        |                                     | Log Out          |
| Select Group from list, enter Employee Search criteria and select Search.                                                                                                    |                        |                                     |                  |
| Select Group GENEVA PHARMACEUTICALS, INC. 0700051 💌                                                                                                    |                        |                                     |                  |
| Employee Search 💿 By Employee ID 555555555 (SSN or Alternate ID)                                                                                                    |                        |                                     |                  |
| C By Last Name First Initial Searc                                                                                                    | h                      |                                     |                  |
| Select Enrollee SMITH, JAN (Employee) 00555555555                                                                                                    |                        |                                     |                  |
| Help Continue Click the Select Enrollee<br>drop-down menu                                                                                                    |                        |                                     |                  |
| By using this web site you agree to our Internet Service Agreement <u>Contact Us</u>                                                                                                    |                        |                                     |                  |
| This is a private web site containing confidential information. Authorized site use<br>the web site and / or the data contained on the site may be grounds for penalties<br><u>Privacy Policy</u> SAS 70 Report Copyright 1994-2009 UnitedHealth Group Inc. All<br>Employer eServices <sup>®</sup> is a registered trademark and is used by permission from Un | crite<br>x. C<br>esuli | eria will ap<br>Click the dr<br>ts. | opear in<br>rop- |

### **Text Captions**

The results that match the search criteria will appear in the Select Enrollee drop-down box. Click the drop-down menu to view all available results.

Click the Select Enrollee drop-down menu

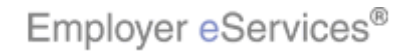

### Slide 16 - Slide 16

| Employer eServices®                                                                                                    |            |           |
|----------------------------------------------------------------------------------------------------|------------|-----------|
| Enrollment ID Cards Billing Reports Banking ManageAccess He                                                                                                    | p Training | Tutorials |
|                                                                                                    |            | Log Out   |
| Select Group from list, onter Employee Search criteria and select Search                                                                                                    |            |           |
| Select Group from fist, enter Employee Search Cifteria and Select Search.                                                                                                    |            |           |
| Select Group   GENEVA PHARMACEUTICALS, INC. 0700051 💌                                                                                                    |            |           |
| Employee Search 💿 By Employee ID 555555555 (SSN or Alternate ID)                                                                                                    |            |           |
| O By Last Name First Initial Search                                                                                                    |            |           |
| Select Enrollee SMITH, JAN (Employee) 00555555555 💌                                                                                                    |            |           |
| SMITH, JAN (Employee, 0055555555                                                                                                    |            |           |
|                                                                                                    |            |           |
| Enrollee                                                                                                    |            |           |
|                                                                                                    |            |           |
|                                                                                                    |            |           |
|                                                                                                    |            |           |
| By using this web site you agree to our Internet Service Agreement Contact Us                                                                                                    |            |           |
|                                                                                                    |            |           |
| the web site and / or the data containing confidential information. Authorized site use the web site and / or the data contained on the site may be grounds for penalties. In this example, our only choice is a | an Smith.  |           |
| Privacy Policy SAS 70 Report Copyright 1994-2009 UnitedHealth Group Inc. All                                                                                                    |            |           |
| Employer eServices ${}^{ m D}$ is a registered trademark and is used by permission from Un                                                                                                    |            |           |
|                                                                                                    |            |           |

# **Text Captions**

In this example, our only choice is Jan Smith.

Select an available Enrollee

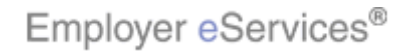

### Slide 17 - Slide 17

| Employer eServices®                                                                                                    |            |           |
|----------------------------------------------------------------------------------------------------|------------|-----------|
| Enrollment ID Cards Billing Reports Banking ManageAccess Help                                                                                                    | Training   | Tutorials |
|                                                                                                    |            | Log Out   |
| Select Group from list, enter Employee Search criteria and select Search.                                                                                                    |            |           |
| Select Group GENEVA PHARMACEUTICALS, INC. 0700051                                                                                                    |            |           |
| Employee Search 💿 By Employee ID 555555555 (SSN or Alternate ID)                                                                                                    |            |           |
| O By Last Name First Initial Search                                                                                                    |            |           |
| Select Enrollee SMITH, JAN (Employee) 00555555555                                                                                                    |            |           |
| Help Highlidite Bex                                                                                                    |            |           |
| Click the <b>Continue</b> button                                                                                                    |            |           |
|                                                                                                    |            |           |
|                                                                                                    |            |           |
| By using this web site you agree to our Internet Service Agreement Contact Us                                                                                                    |            |           |
| This is a private web site containing confidential information. Authorized site use the web site and / or the data contained on the site may be grounds for penalties. When the Select Enrollee screen is containing containing contained on the site may be grounds for penalties. | omplete, o | click the |
| Privacy Policy SAS 70 Report Copyright 1994-2009 UnitedHealth Group Inc. All                                                                                                    |            |           |
| Employer eServices <sup>®</sup> is a registered trademark and is used by permission from Un                                                                                                    |            |           |

# **Text Captions**

When the Select Enrollee screen is complete, click the Continue button.

Click the **Continue** button

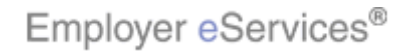

#### Slide 18 - Slide 18

| Employer eServices®                                                                                               |                                                              |                              |               |           |           |
|----------------------------------------------------------------------------------------------------|--------------------------------------------------------------|------------------------------|---------------|-----------|-----------|
| Enrollment ID Cards Billing Reports                                                                               | ; Banking ManageA                                            | ccess                        | Help          | Training  | Tutorials |
|                                                                                                    |                                                              |                              |               |           | Log Out   |
|                                                                                                    |                                                              |                              |               | _         |           |
| Enrollee: JAN SMITH                                                                                               | Group: 07 PAGA KoAt Box                                      | Insured ID:                  | 00555555555   | 5-00      |           |
| Request ID Card                                                                                                   |                                                              |                              |               |           | Ľ         |
| To request an ID card for the selected en                                                                         | rollee please click the R                                    | equest ID Card button below. |               |           |           |
| Help Request ID Card                                                                                              | 1                                                            |                              |               |           |           |
|                                                                                                    | k                                                            |                              |               |           |           |
|                                                                                                    | Ť                                                            |                              |               |           |           |
|                                                                                                    |                                                              |                              |               |           |           |
|                                                                                                    |                                                              |                              |               |           |           |
|                                                                                                    |                                                              |                              |               |           |           |
| By using this web site you agree to our <u>Internet Servic</u>                                                    | ce Agreement <u>Contact Us</u>                               | E                            |               |           |           |
| This is a private web site containing confidential info<br>the web site and / or the data contained on the site m | rmation. Authorized site use<br>hay be grounds for penalties | This is the screen for req   | uesting an ID | card. No  | otice     |
| Privacy Policy SAS 70 Report Copyright 1994-2009                                                                  | UnitedHealth Group Inc. All                                  | that the enrollee's name,    | group, and ir | nsured ID | appear.   |
| Employer eServices <sup>®</sup> is a registered trademark and is                                                  | used by permission from Un                                   |                              |               |           |           |

### **Text Captions**

This is the screen for requesting an ID card. Notice that the enrollee's name, group, and insured ID appear.

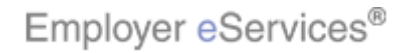

#### Slide 19 - Slide 19

| Employer eServices®                                                                               |                                                                              |                              |               |           |           |
|---------------------------------------------------------------------------------------------------|------------------------------------------------------------------------------|------------------------------|---------------|-----------|-----------|
| Enrollment ID Cards Billing Re                                                                    | eports Banking ManageA                                                       | ccess                        | Help          | Training  | Tutorials |
|                                                                                                   |                                                                              |                              |               |           | Log Out   |
| Enrollee: JAN SMITH                                                                               | Group: <b>0700051</b>                                                        | Insured ID:                  | 00555555555   | -00       |           |
| Request ID Card                                                                                   |                                                                              |                              |               |           | 4         |
| To request an ID card for the select                                                              | ted enrollee please click the R                                              | equest ID Card button below. |               |           |           |
| Highlight Bi                                                                                      | ard                                                                          |                              |               |           |           |
| By using this web site you agree to our <u>Interne</u>                                            | at Service Agreement Contact Us                                              | Ξ                            |               |           |           |
| This is a private web site containing confident<br>the web site and / or the data contained on th | tial information. Authorized site use<br>e site may be grounds for penalties | If you need further explan   | ation on requ | esting an | ID        |
| Privacy Policy SAS 70 Report Copyright 199                                                        | 14-2009 UnitedHealth Group Inc. All                                          | caru, a neip iirik is provid | ueu.          |           |           |
| Employer eServices <sup>®</sup> is a registered trademan                                          | k and is used by permission from Un                                          |                              |               |           |           |

### **Text Captions**

If you need further explanation on requesting an ID card, a Help link is provided.

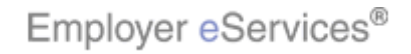

| Slide | 20 | - Slid | le 20 |
|-------|----|--------|-------|
|-------|----|--------|-------|

| En<br>Help<br>About Help<br>Claims<br>Contact Us<br>Enrollment<br>Group Select<br>Log Out<br>My Profile<br>Manage Access<br>Physician Directory<br>ID CardsHighlight Box<br>About I(1973:3304)<br>Button (x:Sip(453))<br>Newborn Enrollee<br><u>Request an ID</u> Card<br>Shortext Keys<br>FAQ<br>Login<br>Adobe Acrobat<br>Banking<br>Billing | <ul> <li>Request ID Card</li> <li>Upon selecting the Request ID Card function the Group and Enrollee Select page will display. If you wish to perform the request for the enrollee currently in session, select the Continue button. Otherwise follow the directions below to select another enrollee:</li> <li>1. <u>Select the group</u> the enrollee is associated with from the Group List drop down box. An enrollee is either an employee or a dependent of an employee.</li> <li>2. Enter the search criteria that best represents the information you know about the employee associated with the enrollee to perform the employee search.</li> <li>3. Select the Search button to retrieve a list of employees meeting the search criteria All dependents associated with the employees meeting the search criteria will also be retrieved.</li> <li>4. <u>Select the enrollee</u> you wish to request the replacement ID card for and choose Continue.</li> <li>5. Select the Request ID Card button.</li> <li>Employee Search</li> </ul> |
|----------------------------------------------------------------------------------------------------|----------------------------------------------------------------------------------------------------|
| Ву                                                                                                    | Back to Previous Page                                                                                                    |
| Th<br>the<br><u>Pri</u><br><u>Done</u><br>Employer eServices <sup>®</sup> is a registered trademark and is used                                                                                                    | By clicking the Help link, a new window appears with a menu of supporting resources for the entire site. Close the window when finished.                                                                                                    |

## **Text Captions**

By clicking the Help link, a new window appears with a menu of supporting resources for the entire site. Close the window when finished.

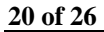

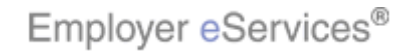

#### Slide 21 - Slide 21

| Employer eSer                                                        | vices®                       |                                       |                                        |                        |                  |        |               |            |           |
|----------------------------------------------------------------------|------------------------------|---------------------------------------|----------------------------------------|------------------------|------------------|--------|---------------|------------|-----------|
| Enrollment ID Cards                                                  | Billing                      | Reports Ba                            | anking Man                             | ageAccess              |                  |        | Help          | Training   | Tutorials |
|                                                                      |                              |                                       |                                        |                        |                  |        |               |            | Log Out   |
| Enrollee: JAN SMITH                                                  |                              | Gro                                   | oup: 070005                            | 1                      | Insure           | ed ID: | 0055555555    | 5-00       |           |
| Request ID Card                                                      |                              |                                       |                                        |                        |                  |        |               |            | <u>_</u>  |
| To request an ID card f                                              | or the sel                   | ected enrolle                         | e please click                         | the Request            | ID Card button b | elow.  |               |            |           |
| Help                                                                 | ettigklight E                | ck the <b>Req</b>                     | uest ID Ca                             | rd button              |                  |        |               |            |           |
| By using this web site you agre                                      | e to our <u>Inte</u>         | rnet Service Ag                       | reement <u>Cor</u>                     | ntact Us               |                  |        |               |            |           |
| This is a private web site conta<br>the web site and / or the data o | ining confid<br>contained or | ential information<br>the site may be | on. Authorized si<br>e grounds for pen | te use<br>alties Click | the ID Card b    | utton  | to actually m | ake the re | quest.    |
| Privacy Policy SAS 70 Report                                         | Copyright 1                  | 1994-2009 Unite                       | dHealth Group I                        | nc. All                |                  |        |               |            |           |
| Employer eServices <sup>00</sup> is a regis                          | tered traden                 | nark and is used                      | by permission fro                      | om Un                  |                  |        |               |            |           |

### **Text Captions**

Click the ID Card button to actually make the request.

Click the Request ID Card button

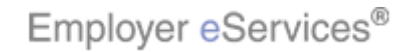

#### Slide 22 - Slide 22

| Employer eServices®                                                                       |                                                             |                   |                          |               |              |           |
|-------------------------------------------------------------------------------------------|-------------------------------------------------------------|-------------------|--------------------------|---------------|--------------|-----------|
| Enrollment ID Cards Billing                                                               | Reports Banking                                             | ManageAc          | cess                     | Help          | Training     | Tutorials |
|                                                                                           |                                                             |                   |                          |               |              | Log Out   |
| Enrollee: JAN SMITH                                                                       | Group: <b>07</b>                                            | 00051             | Insured ID:              | 0055555555    | 5-00         |           |
| Request ID Card                                                                           |                                                             |                   |                          |               |              | Ŀ         |
| Id Card Successfully Requested                                                            |                                                             |                   |                          |               |              |           |
|                                                                                           | $\searrow$                                                  |                   |                          |               |              |           |
|                                                                                           |                                                             |                   |                          |               |              |           |
|                                                                                           |                                                             |                   |                          |               |              |           |
|                                                                                           |                                                             |                   |                          |               |              |           |
|                                                                                           |                                                             |                   |                          |               |              |           |
| By using this web site you agree to our <u>Int</u>                                        | ternet Service Agreement                                    | <u>Contact Us</u> |                          |               |              |           |
| This is a private web site containing confi<br>the web site and / or the data contained o | dential information. Author<br>on the site may be grounds 1 | ized site use     | A confirmation screen ap | opears to ver | ify that you | ur ID     |
| Privacy Policy SAS 70 Report Copyright                                                    | 1994-2009 UnitedHealth G                                    | roup Inc. All     | Card was successfully re | equestea.     |              |           |
| Employer eServices <sup>®</sup> is a registered trade                                     | mark and is used by permiss                                 | sion from Un      |                          |               |              |           |

# **Text Captions**

A confirmation screen appears to verify that your ID Card was successfully requested.

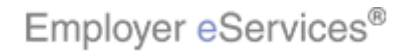

### Slide 23 - Slide 23

| Employer eServices®                                                                             |                                                                                                    |
|-------------------------------------------------------------------------------------------------|----------------------------------------------------------------------------------------------------|
| <ol> <li>Select a</li> <li>Perform<br/>or by La</li> <li>Click th</li> <li>Select tl</li> </ol> | Summary<br>group from the Select Group drop-down box.<br>an Employee Search by either Employee ID,<br>st Name.<br>e Search button.<br>he enrollee from the Select Enrollee drop-down box. |
| 5. Click Co<br>6. Click th                                                                      | entinue.<br>e Request ID Card button.                                                                                                    |
|                                                                                                 |                                                                                                    |
|                                                                                                 | To review, first select a group from the Select Group<br>drop-down box. Second, do an Employee Search by<br>either Employee ID, or by Last Name. Third, click the<br>Search button.       |

### **Text Captions**

To review, first select a group from the Select Group drop-down box. Second, do an Employee Search by either Employee ID, or by Last Name. Third, click the Search button.

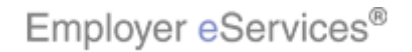

### Slide 24 - Slide 24

| Employer eServices®                                                                                      |                                                                                                    |
|----------------------------------------------------------------------------------------------------|----------------------------------------------------------------------------------------------------|
| <ol> <li>Select a</li> <li>Perform<br/>or by La</li> <li>Click th</li> </ol>                             | Summary<br>a group from the Select Group drop-down box.<br>In an Employee Search by either Employee ID,<br>ast Name.<br>e Search button. |
| <ol> <li>Select the enrollee from the Select Enrollee drop-down box.</li> <li>Click Continue.</li> </ol> |                                                                                                    |
| 6. Click th                                                                                              | e Request ID Card button.                                                                                                    |
|                                                                                                    | Fourth, Select the enrollee. Next, click Continue. And, finally, click the Request ID Card button.                                       |

#### **Text Captions**

Fourth, Select the enrollee. Next, click Continue. And, finally, click the Request ID Card button.

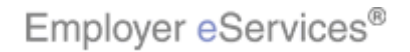

### Slide 25 - Slide 25

| Employer eServices® |                                                                                                    |
|---------------------|----------------------------------------------------------------------------------------------------|
|                     | Congratulations!<br>You have completed the<br>Requesting an ID Card<br>Tutorial                                                                               |
|                     | Congratulations! You've completed the Requesting an<br>ID Card tutorial. In this tutorial, you learned how to<br>request an ID card using Employer eServices. |

### **Text Captions**

Congratulations! You've completed the Requesting an ID Card tutorial. In this tutorial, you learned how to request an ID card using Employer eServices.

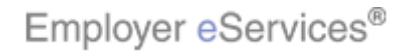

### Slide 26 - Slide 26

| Employer eServices® |                                                                                                    |
|---------------------|----------------------------------------------------------------------------------------------------|
|                     |                                                                                                    |
|                     | Congratulations!                                                                                                    |
|                     | You have completed the<br>Requesting an ID Card<br>Tutorial                                                                                                    |
|                     | Future fail Memory     Clock B     Clock B     Clock B     Clock B     Clock B       Column A     Clock B     Clock B     Clock B     Clock B     Clock B       Clock B     Clock B     Clock B     Clock B     Clock B       Clock B     Clock B     Clock B     Clock B       Clock B     Clock B     Clock B     Clock B       Clock B     Clock B     Clock B       Clock B     Clock B     Clock B       Clock B     Clock B     Clock B       Clock B     Clock B     Clock B       Clock B     Clock B     Clock B       Clock B     Clock B     Clock B       Vour comments and feedback are important to us as we continue to improve our online training tools, please take a moment and take our short survey to te us know how we are doing.                                                                                                    |
|                     | And a construct of an and a construction of the second of the second of |
|                     | Please take a moment to provide feedback on this tutorial.                                                                                                    |

# **Text Captions**

Please take a moment to provide feedback on this tutorial.

26 of 26

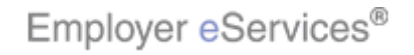